# **快速入门指南** 防盗报警控制器(5500系列)

B6512-CHI/B5512-CHI B4512-CHI/B3512-CHI

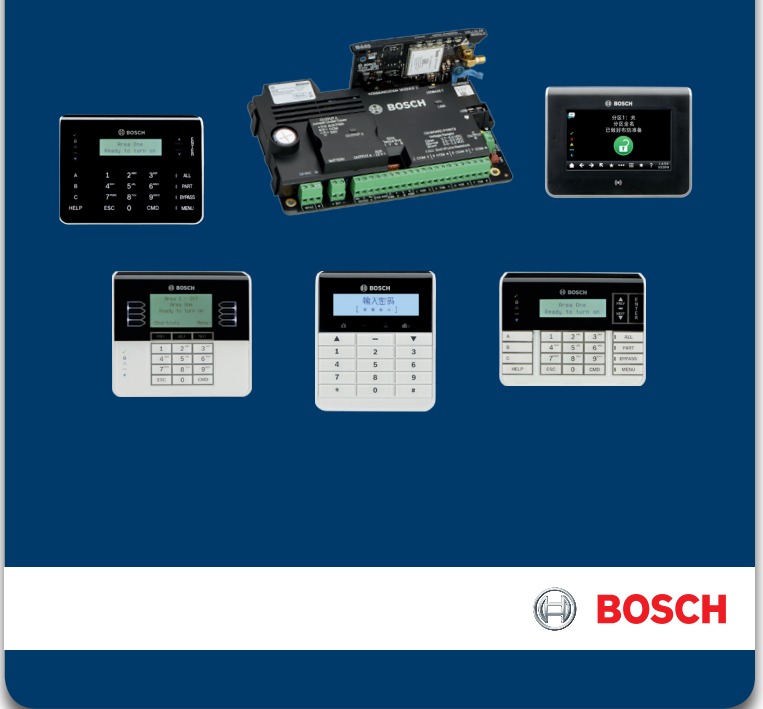

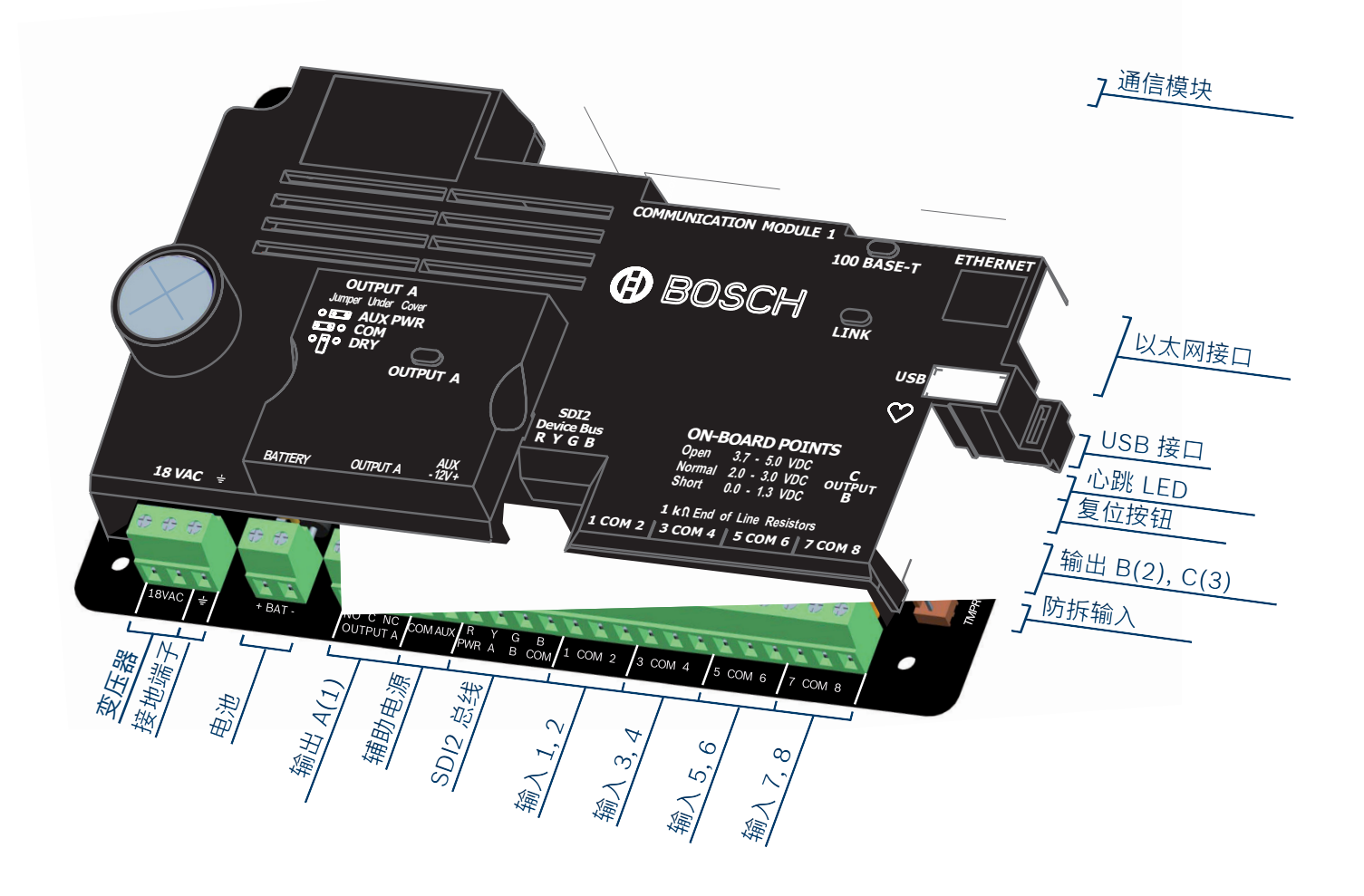

| SDI2 设备类型选项 |   |           | 设备最多数量 #    |       |       |       |       |       |                    |
|-------------|---|-----------|-------------|-------|-------|-------|-------|-------|--------------------|
| 设备类型        |   | 型号        | 说明          | B6512 | B5512 | B4512 | B3512 | 地址    | 备注                 |
| 键盘          |   | B915I-CHI | 2行 基础键盘     |       |       |       |       |       | 相同设备类型必<br>须使用不同地址 |
|             |   | B920      | 2行, LCD     |       |       |       |       |       | 不同设备类型可以使用相同地地     |
|             |   | B921C/W   | 2行, 电容屏     | 12*   | 8*    | 8*    | 4*    | 0112  | 以使用怕回地址            |
|             |   | B930      | 5行, ATM LCD |       |       |       |       |       | 盘最多数量。             |
|             |   | B942-CHI  | 触摸屏键盘       |       |       |       |       |       |                    |
| 输入/输出模块     |   | B208-CHI  | 8输入扩展模块     | 9     | 4     | 2     | 0     | 01 09 |                    |
|             |   | B308-CHI  | 8输出扩展模块     | 9     | 5     | 3     | 0     | 0100  |                    |
| 无线接收器       |   | B810-CHI  | SDI2总线无线接收器 | 1     | 1     | 1     | 1     | 1     |                    |
| 辅助电源模块      | 0 | B520      | 12VDC, 2A   | 4     | 4     | 2     | 2     | 0104  |                    |
| 通信模块        |   | B450-CHI  | 插入式通信模块接口   | 1     | 1     | 1     | 1     | 1     |                    |

更多帮助? 更多详细说明,参见防盗报警控制器(报警主机)随附CD中安装与 系统参考指南。

SDI2 规格

- 非屏蔽,4芯,直径0.65-2毫米(22-12号)电缆
- 报警主机SDI2总线到直连设备电缆最长为305米,整个系统电缆最长为2286米
- 允许星形连接、菊链式连接、T型方式及各种方式组合进行布线

# 通信设备

| 拔击         | 个人道        | ISP 编                                          | RSC A                                    |
|------------|------------|------------------------------------------------|------------------------------------------|
|            |            |                                                | •                                        |
| •          | •          | •                                              | •                                        |
| •          | 0          | $\bigcirc$                                     | 0                                        |
| $\bigcirc$ | $\bigcirc$ | $\bigcirc$                                     | 0                                        |
|            |            |                                                |                                          |
|            | ₩          | ·<br>·<br>·<br>·<br>·<br>·<br>·<br>·<br>·<br>· | <ul> <li>15P 4</li> <li>15P 4</li> </ul> |

| 板载端子     |              |                        |
|----------|--------------|------------------------|
| 端子       | 说明           | 规格                     |
| 18VAC    | 变压器          | 220VAC/18VAC 50VA 50Hz |
| <u>+</u> | 接地端子         | 或类似接地点                 |
| + BAT -  | 电池           | 12VDC 7Ah              |
| NO C NC  | 输出A(1)       | 可切换为辅助电源, COM, 或干接点    |
| COM AUX  | 辅助电源         | 12VDC@800mA            |
| RYGB     | SDI2 总线      | 键盘和SDI2设备通过端子连接        |
| 1 COM 2  | 防区输入         | 1k Ω EOL               |
| TMPR     | 防拆           | 防拆开关                   |
| B C      | 输出B(2), C(3) | 固态输出, 50mA, 低电有效       |
| RESET    | 复位按钮         | 长按 5 秒进入或退出服务模式        |
| ۲        | 心跳LED指示灯     | 慢闪:系统正常,快闪:服务模式        |
| MODULE 1 | 插入式模块        | 可选通信模块                 |

# ISP (Installer Services Portal) 编程

## 安装人员服务入口 (Installer Services Portal)

• 通过网站进行报警主机账户管理和报警主机编程

#### ISP 特点

- 远程报警主机配置
- 远程诊断报警主机
- 报警主机固件升级
- 报警主机历史事件管理和报告

## ISP 网址

https://sp.boschsecurity.com.cn 备注:适用5500系列报警主机3.06及以上版本。

### ISP 访问和初始登录

- 1. 使用Firefox或Chrome访问ISP网址。
- 2. 完成新用户注册。
- 3. 输入用户名和密码登录ISP。

| BOSCH                         |        | Installer Services Portal |
|-------------------------------|--------|---------------------------|
| 家庭                            |        |                           |
| ※E > 登录                       |        |                           |
| 登录                            |        |                           |
| 用户名 *                         |        |                           |
| 密码*                           |        |                           |
|                               | □记住我?  |                           |
|                               | 登录     |                           |
| 标有星号(*)的字段是必填等                | 字段。    |                           |
| 忘记密码<br>新客户注册<br>中国 - Chinese | ₽<br>- |                           |

# ISP 帮助

单击 (?) (帮助图标)可从ISP中获取关于网页内容或编程 参数的上下文帮助。

# 创建站点和设备(报警主机账户)

确认报警主机已联网。

- 1. 单击 新建, 选择 站点 创建站点以管理多个报警主机账 户。
- 2. 单击 新建, 选择 设备 创建报警主机账户。
- 3. 添加账户信息。
- 4. 输入云ID(云ID标签粘贴在报警主机主板保护罩上)即 可激活 云ID。
- 5. 单击 **立即注册(Register Now)**。
- 6. 单击 添加报警主机。

### 注:根据需要,可通过新建组->站点->设备,逐级创建报警主 机账户。

| BOSCH                                                                            |                     | Installer Services Portal |
|----------------------------------------------------------------------------------|---------------------|---------------------------|
| 站点 模板 管理员                                                                        |                     |                           |
| 家庭 > 始病                                                                          |                     | 8                         |
| 站点                                                                               |                     | 0                         |
| 搜索                                                                               | ٩                   | 新建                        |
| 组                                                                                | 组(1)                |                           |
| > 01-01<br><b>站点</b><br>> Emily's Panels<br>> Zhuhai<br>> Zhuhai PTT Test Panels | 01-01 (C)<br>_/ (E) |                           |
|                                                                                  | <b>站点</b> (3)       |                           |

#### 连接至报警主机

- 直接选择设备(报警主机账户)进行连接,或在查询栏中输 入报警主机账户名称以查找设备进行连接。
- 1. 单击所选报警主机账户。

#### 2. 单击 连接。

- 3. 单击 配置。进入配置网页后、编程配置信息并保存。
- 4. 单击 : 图标, 选择 将待定更改推送到报警主机, 以发 送配置信息。
- 5. 配置完成后,单击 断开连接。

### 注:

### 报警主机默认安装员(用户0)密码为1234: 默认用户1密码为2580。

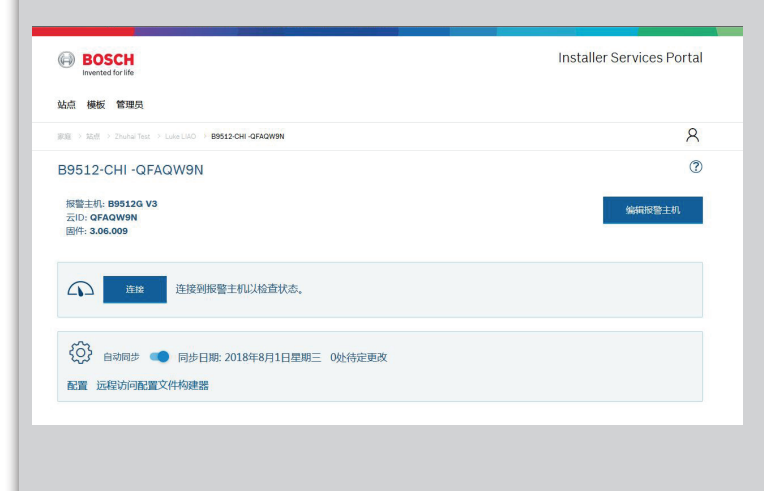

# 键盘编程

B915I-CHI 基础键盘特点:

- 双行显示
- 图标功能键

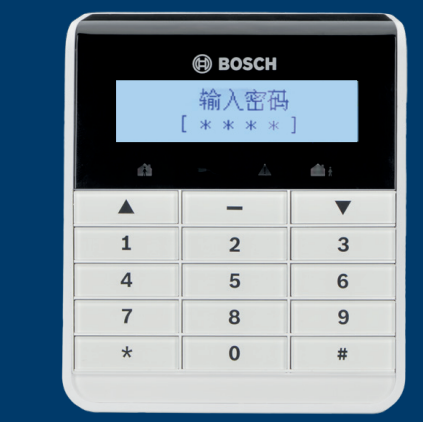

## B942(W)-CHI 触摸屏键盘特点:

- 彩色图标显示,触摸屏
- 用户靠近键盘时,内置感应传感器使键盘从休眠状态激 活

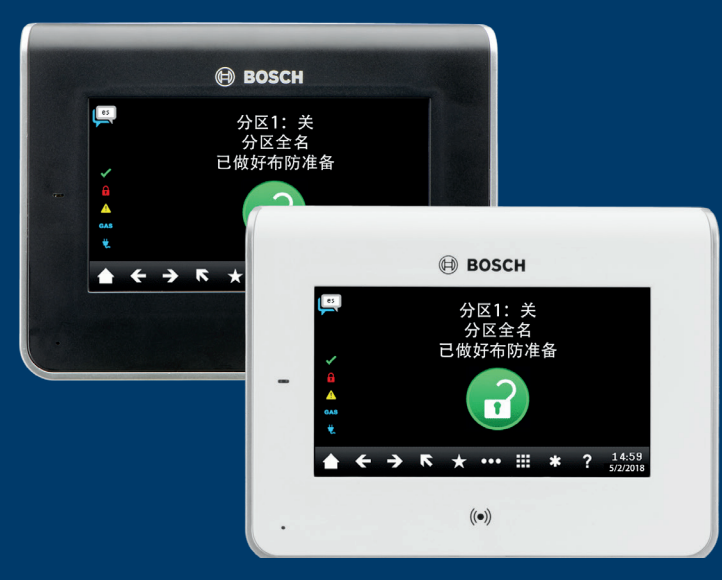

### 键盘功能

- 系统操作(用户)
- 系统诊断(安装员)
- 基本主机编程(安装员)

### 安装员模式

- 安装员模式提供基本编程和诊断。
- 安装员模式工具(安装员菜单)包括:
- 编程 版本 • -
- 无线
- 诊断
- 服务旁路
- 输入默认安装员密码进入安装员模式: [1][2][3][4]。
- 按返回键退出安装员模式。

#### 服务模式

- 服务模式(维护模式)与安装员模式不同:
- 停止所有报告
- 启用服务模式键盘 (地址 0,0)
- 退出服务模式时报警主机重启
- 进入服务模式:
- 1. 长按报警主机复位按钮(RESET) 5 秒 (心跳LED指示 灯快闪)。
- 2. 输入默认安装员密码 [1][2][3][4]。
- •退出服务模式: 长按报警主机复位按钮(RESET) 5 秒 (心跳LED指示灯 停止闪烁,报警主机重启)。

#### 键盘编程

通过键盘对系统进行编程,包括报告发送和防区编程。

#### 防区编程

- 1. 进入防区菜单。
- 2. 选择一个防区编号。
- 3. 设定防区源。
- 4. 指定一个防区配置文件。

防区源:区别所编程防区的来源(设备类型)。

如果所选来源是无线设备,则以一个RFID选项表示。可在 增加的无线设备上找到无线RFID编号。

防区配置文件 (PP - Point Profile):指定给系统每个防区 的设备(防区)性能特点。

所提供的防区配置文件包括以下公共设备功能: 4-烟感探测器 7 - 部分布防:即时(周界门磁/窗磁,无进入延时) 8-部分布防:延迟(周界进入延时/退出延时) 13 - 内部跟随

#### 重要说明:

- 更改默认 ([1][2][3][4]) 安装员密码
- 通过主菜单 > 操作 > 测试菜单 来测试系统
- 使用 Contact ID 和 Modem4 报告格式时要求配置中 心站接收机

需要帮助? 按键盘帮助(?) 图标。

Bosch Security Systems B.V. Torenallee 49 5617 BA Eindhoven Netherlands www.boschsecurity.com © Bosch Security Systems B.V., 2021